## Il lancio del disco

## ▶ PROBLEMA SVOLTO **1** | CAPITOLO **1** | Il moto nel piano

▶ Vettori ▶ Moto di un proiettile ▶ Moto circolare uniforme

## SOLUZIONE STEP BY STEP CON LA CALCOLATRICE GRAFICA

Il lancio del disco è una specialità dell'atletica leggera, presente nelle Olimpiadi moderne, che consiste nel lanciare un disco il più lontano possibile.

Un atleta impugna un disco ed esegue 2 giri completi, in modo che il disco descriva una circonferenza di raggio R = 90,0 cm, inclinata di 30° rispetto all'orizzontale. Al termine del secondo giro il disco viene lasciato e ricade a terra dopo 2,72 secondi, avendo percorso una distanza orizzontale di 60,0 m come mostrato in figura.

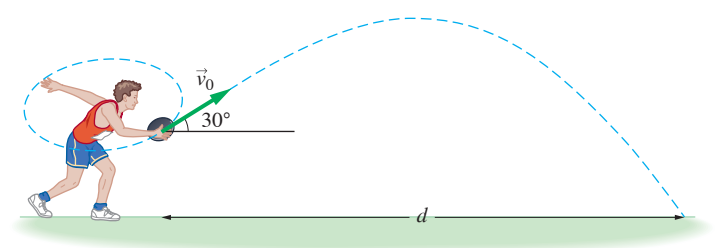

Quanto vale la velocità del disco al momento del lancio e qual è l'altezza massima raggiunta rispetto al suolo durante il volo?

Prima di cominciare assicuriamoci che la calcolatrice sia settata con gli angoli misurati in gradi perché per calcolare la velocità iniziale dobbiamo usare il cos 30°.

• Modifichiamo eventualmente la scelta della misura degli angoli tramite SET UP (digitando SHFT MENU) e selezionando Deg alla voce Angle.

| 8           |         |
|-------------|---------|
| Input/Outpu | ıt∶Math |
| Frac Result | : :d/c  |
| Func Type   | : Y=    |
| Angle       | :Deg    |
| Complex Mod | le:Real |
| Display     | :Norm1  |
|             |         |
| Deg Rad Gra |         |

25.47133541

HathDegNorm1 d/c Real

60 30×2.72

COS

DEL-LINE DEL-ALL

• Il disco compie un moto parabolico. In particolare lungo l'asse *x* il moto è uniforme per cui vale la relazione:

$$d = v_{0x}t = v_0\cos\theta_0 \cdot t$$

da cui ricaviamo  $v_0$ :

$$v_0 = \frac{d}{\cos \theta_0 \cdot t} = \frac{60,0 \text{ m}}{\cos 30^\circ \cdot 2,72 \text{ s}} = 25,5 \text{ m/s}$$

• Troviamo adesso l'altezza iniziale da cui è stato lanciato il disco, tenendo presente che lungo y il moto è di caduta libera e che, quando il disco arriva al suolo dopo un tempo t, è y = 0, cosicché la legge oraria è:

$$y = y_0 + v_0 \operatorname{sen} \theta_0 t - \frac{1}{2}gt^2$$

Foglio Calc.

eActivity

• Selezioniamo con il tasto MENU l'icona EQUAZIONI seguita da 自 MENU PRINCIPALE (),() Ricorda che puoi selezionare i vari menu anche digitando il Calcoli Statistiche numero o la lettera che li contraddistingue; per esempio, per  $\mathcal{A}$ selezionare il menu EQUAZIONI puoi anche digitare la sequenza (ALPHA) (X,  $\theta$ , T) che corrisponde alla lettera A. • Con il tasto **F3** selezioniamo il risolutore di equazioni. F F F 1 • Inseriamo l'equazione della legge oraria nella prima riga. Digitiamo la formula seguita dal tasto **EXE**. E • Indichiamo con H la quota iniziale  $y_0$  e con G l'accelerazione di E gravità terrestre (G =  $q = 9,81 \text{ m/s}^2$ ). · Inseriamo poi i valori noti attribuiti alle variabili che compaio-no nell'equazione seguiti dal tasto EXE. • Lungo l'asse y il moto è di caduta libera e quando il disco arriva al suolo il valore di Y è 0. • Non inseriamo alcun valore alla variabile H perché è quella che andremo a determinare. E Collocandoci con il cursore sul valore H e tramite il comando Ē SOLVE (tasto F6), ricaviamo il valore dell'altezza iniziale da E cui viene lanciato il disco. L'altezza iniziale da cui è stato lanciato il disco è:  $y_0 = 1,61 \text{ m}$ Ē R A questo punto rappresentiamo l'equazione della legge oraria relativa al moto lungo l'asse y. Selezioniamo con il tasto Ē l'icona GRAFICI seguita da EXE. 3 Nella prima riga inseriamo la legge oraria relativa al moto del disco lungo l'asse y seguita da EXE:  $y = y_0 + v_0 \operatorname{sen} \theta \cdot t - \frac{1}{2}gt^2$ S 1

In questo caso il tempo, che sarà rappresentato sull'asse delle ascisse, viene indicato con la variabile x.

EXE .

| Second Second                                                                                                    | Action       Action       Action       Action         Imath Rad Mormal       GC Real         Quazioni       GC Real         Quazioni       GC Real         Quazioni       GC Real         Quazioni       GC Real         Quazioni       GC Real         Quazioni       GC Real         Quazioni       GC Real         Quazioni       GC Real         Quazioni       GC Real         Quazioni       GC Real         Q: Y=H+V(sin $\theta$ ) T - $\frac{1}{2}$ GT         Y=0       T         H=0       Y=0         Y=0       T         H=0       Y=0         Y=0       T         H=0       Y=0         Y=0       T         H=0       Y=0         Y=0       T         H=0       Y=0         Y=0       T         H=0       Y=0         Y=0       T         H=0       Y=0         Y=0       T         H=0       Y=0         Y=0       T         H=1       Lower = -9 x10 9 9         Math Deg Normal       GC Real         Q: Y=H+V                                                                                                    | Grafici                            | Graf.Din.                | Tabelle   | Ricorsione                        |
|----------------------------------------------------------------------------------------------------|----------------------------------------------------------------------------------------------------|------------------------------------|--------------------------|-----------|-----------------------------------|
| Graf. Con. Equazioni Programmi Finanziaria<br>Graf. Con. Equazioni Programmi Finanziaria<br>Graf. Con. Equazioni G/C/Real<br>Equazioni G/C/Real<br>Equazioni G/C/Real<br>Seleziona tipo<br>1:Sistemi Lineari<br>2:Algebriche<br>F3:Risolutore<br>SIMUL POLY SOLVER<br>Math/Des/Norm1 G/C/Real<br>Y=0<br>H=0<br>Y=0<br>T=0<br>EQUALU DELETE SOLVE<br>Math/Des/Norm1 G/C/Real<br>Y=0<br>H=0<br>Y=0<br>T=0<br>EQUALU DELETE SOLVE<br>Math/Des/Norm1 G/C/Real<br>Y=0<br>H=1.609152<br>ft=0<br>Agt=0<br>EXPENDING Graft Solve<br>Math/Des/Norm1 G/C/Real<br>Eq:Y=H+V(sin 0)T-1/2 GT<br>H=1.609152<br>ft=0<br>Solve<br>EXPENDING Solve Solve<br>EXPENDING Solve Solve                                                                                                    | The second programmine finanziaria         Math Rad Mormal       Galo Real         Quazioni       Programmine finanziaria         Quazioni       Galo Real         Quazioni       Galo Real         Quazioni       Real         Math Real Mormal       Galo Real         Quazioni       Real         Math Real Mormal       Real         Math Real Mormal       Real         Math Real Mormal       Real         Math Real Mormal       Real         Quazione       Real         Quazione       Real         Math Real Mormal       Real         Math Real Mormal       Real         Math Real Morm                                                                                                    |                                    | aX <sup>2</sup> +bX A    | 2a 🛛      | S C                               |
| MathRedNorm1 d/cRea<br>Equazioni<br>Seleziona tipo<br>T1:Sistemi Lineari<br>F2:Algebriche<br>F3:Risolutore<br>SIMUL POLY SOLVER<br>MathReaNerm1 d/cRea<br>Eq:Y=H+V(sin $\theta$ )T- $\frac{1}{2}$ GT<br>Y=0<br>H=0<br>V=0<br>$\theta=0$<br>T=0<br>XECALL DELETP<br>SOLVE<br>MathReaNerm1 d/cRea<br>Y=0<br>H=0<br>V=25.5<br>$\theta=30$<br>T=2.72<br>G=9.81<br>Lower=-9×10 <sup>99</sup><br>XECALL DELETP<br>SOLVE<br>MathReaNerm1 d/cRea<br>Eq:Y=H+V(sin $\theta$ )T- $\frac{1}{2}$ GT<br>H=1.609152<br>.ft=0<br>Repeat<br>H=1.609152<br>.ft=0<br>Repeat<br>MathReaNerm1 Rea<br>Funz. graf. :Y=                                                                                                    | MathRadNorm1 d/cReal         quazioni         eleziona tipo         1:Sistemi Lineari         2:Algebriche         3:Risolutore         MUL POLY SOLVER         MathRealNorm1 d/cReal         q:Y=H+V(sin 0)T-1/2GT         Y=0         H=0         V=0         0         0         Y=0         H=0         V=0         0         Y=0         H=0         V=0         0         Y=0         H=0         V=25.5         0=30         T=2.72         G=9.81         Lower=-9×1099         MathDesNorm1 d/cReal         q:Y=H+V(sin 0)T-1/2GT         H=1.609152         ft=0         gt=0         PEAT         MathDesNorm1 Real         unz. graf. :Y=         1=H+V(sin 30)x-t-1         2:         1=H+V(sin 30)x-t-1                                                                                                    | Graf.Con.                          | Equazioni                | Programmi | Finanziaria 🔻                     |
| MathRealNorm1 d/C Real<br>Equazioni<br>Seleziona tipo<br>F1:Sistemi Lineari<br>F2:Algebriche<br>F3:Risolutore<br>SIMUL POLY SOLVER<br>MathRealNorm1 d/C Real<br>Y=0<br>H=0<br>Y=0<br>H=0<br>Y=0<br>H=0<br>Y=0<br>T=0<br>EQUIDELET<br>SOLVE<br>MathRealNorm1 d/C Real<br>Y=0<br>H=0<br>Y=25.5<br>0=30<br>T=2.72<br>G=9.81<br>Lower=-9×10 <sup>99</sup><br>EXALL DELET<br>SOLVE<br>MathRealNorm1 d/C Real<br>Carry=H+V(sin 0)T-1/2 GT<br>H=1.609152<br>Aft=0<br>Real<br>Funz. graf. :Y=                                                                                                    | MathRealNorm1       d/c/Real         quazioni         eleziona tipo         1:Sistemi Lineari         2:Algebriche         3:Risolutore         MULPOLY_SOLVER         MathDealNorm1         d:Y=H+V(sin 0)T-1/2GT         Y=0         H=0         V=0         0         Y=0         T=0         V=0         0         Y=0         T=0         V=0         0         Y=0         T=0         V=0         0         Y=0         T=0         V=0         0         Y=0         T=0         V=25.5         0         Y=0         Y=0         Y=0         V=25.5         0         Y=0         V=26         Y=0         V=272         G=9.81         Lower=-9×10°9         V         H=1.609152         ft=0         gt=0         PEAT         MathDealNorm1 </td <td></td> <td></td> <td></td> <td></td>                                                                                                    |                                    |                          |           |                                   |
| Equation i<br>Equazioni<br>Seleziona tipo<br>Seleziona tipo<br>Sistemi Lineari<br>F2:Algebriche<br>F3:Risolutore<br>SIMUL POLY SOLVER<br>MathDeaMorel d/CRea<br>Eq:Y=H+V(sin $\theta$ )T- $\frac{1}{2}$ GT<br>Y=0<br>H=0<br>V=0<br>$\theta=0$<br>T=0<br>EQUAL DELET<br>SOLVE<br>MathDeaMorel d/CRea<br>Y=0<br>V=25.5<br>$\theta=30$<br>T=2.72<br>G=9.81<br>Lower=-9×10 <sup>99</sup><br>EXALL DELET<br>SOLVE<br>MathDeaMorel d/CRea<br>Eq:Y=H+V(sin $\theta$ )T- $\frac{1}{2}$ GT<br>H=1.609152<br>Aft=0<br>Ref = 0<br>EPEAT<br>EXALL DELET<br>SOLVE                                                                                                    | Quazioni         quazioni         eleziona tipo         1:Sistemi Lineari         2:Algebriche         3:Risolutore         MUL POLY SOLVER         MUL POLY SOLVER         MUL POLY SOLVER         Math Des Normal d/G Real         q:Y=H+V(sin $\theta$ )T - $\frac{1}{2}$ GT         Y=0         H=0         V=0 $\theta=0$ T=0         V=0 $\theta=0$ T=0         V=25.5 $\theta=30$ T=2.72         G=9.81         Lower=-9x1099         MUL DELET         SOLVE         Math Des Normal d/G Real         q:Y=H+V(sin $\theta$ )T - $\frac{1}{2}$ GT         H=1.609152         ft=0         gt=0         PEAT         Math Des Normal Real         unz. graf. :Y=         1=H+V(sin 30)x-I-1         2:         I=1+V(sin 30)x-I-1         2:         I=1         Solveral                                                                                                    | MathR                              | dNorm1 d                 | clReal    |                                   |
| Seleziona tipo<br>Seleziona tipo<br>T:Sistemi Lineario<br>F2:Algebriche<br>SiRuisolutore<br>SIMUE POLY SOLVER<br>MathDesMorm1 d/SRea<br>Y=0<br>H=0<br>V=0<br>0 =0<br>T=0<br>RECALL DELETF<br>SOLVE<br>MathDesMorm1 d/SRea<br>Y=0<br>H=0<br>V=25.5<br>0=30<br>T=2.72<br>G=9.81<br>Lower=-9×10 <sup>9</sup> 9<br>RECALL DELETF<br>SOLVE<br>MathDesMorm1 d/SRea<br>Eq:Y=H+V(sin 0)T- $\frac{1}{2}$ GT<br>H=1.609152<br>Aft=0<br>REFAT<br>MathDesMorm1 Rea<br>Funz. graf. :Y=                                                                                                    | eleziona tipo<br>1:Sistemi Lineari<br>2:Algebriche<br>3:Risolutore<br>MUL POLY SOLVER                                                                                                    | Equaz                              | ioni                     |           |                                   |
| Seleziona tipo<br>Seleziona tipo<br>Sistemi Lineari<br>52: Algebriche<br>F3: Risolutore<br>SIMUL POLY SOLVER<br>MathDesMarn1 d/S Real<br>Y=0<br>H=0<br>V=0<br>0<br>0<br>CECALL DELETF<br>SOLVE<br>MathDesMarn1 d/S Real<br>Y=0<br>H=0<br>V=25.5<br>0=30<br>T=2.72<br>G=9.81<br>Lower=-9×10 <sup>9</sup> 9<br>SOLVE<br>MathDesMarn1 d/S Real<br>Cq:Y=H+V(sin 0)T- $\frac{1}{2}$ GT<br>H=1.609152<br>Aft=0<br>RepEAT<br>Subscript for the set of the set of the                                                                                                    | eleziona tipo<br>1:Sistemi Lineari<br>2:Algebriche<br>3:Risolutore<br>MUL POLY SOLVER<br>MathDealMorm1 d/CRea<br>q:Y=H+V(sin $\theta$ )T- $\frac{1}{2}$ GT<br>Y=0<br>H=0<br>V=0<br>$\theta=0$<br>T=0<br>EALL DELETE<br>SOLVE<br>MathDealMorm1 d/CRea<br>Y=0<br>T=2.72<br>G=9.81<br>Lower=-9×10 <sup>99</sup><br>EALL DELETE<br>SOLVE<br>MathDealMorm1 d/CRea<br>q:Y=H+V(sin $\theta$ )T- $\frac{1}{2}$ GT<br>H=1.609152<br>ft=0<br>gt=0<br>MathDealMorm1 Rea<br>unz. graf. :Y=<br>1=H+V(sin 30)x-I-1<br>Z:<br>I = 1<br>Solve<br>H=1<br>Solve<br>I = 0<br>I = 0                                                                                                    |                                    |                          |           |                                   |
| Selectiona tipo<br>F1:Sistemi Lineari<br>F2:Algebriche<br>F3:Risolutore<br>SIMUL POLY SOLVER<br>MathDesMorm1 d/GRea<br>Y=0<br>H=0<br>V=0<br>$\theta=0$<br>T=0<br>ECALL DELETF<br>SOLVE<br>MathDesMorm1 d/GRea<br>Y=0<br>H=0<br>V=25.5<br>$\theta=30$<br>T=2.72<br>G=9.81<br>Lower=-9×10 <sup>9</sup> 9<br>ECALL DELETF<br>SOLVE<br>MathDesMorm1 d/GRea<br>Eq:Y=H+V(sin $\theta$ )T- $\frac{1}{2}$ GT<br>H=1.609152<br>Aft=0<br>RepEAT<br>Subscript for the set of the set of t                                                                                                    | eleziona tipo<br>1:Sistemi Lineari<br>2:Algebriche<br>3:Risolutore<br>MUL POLY SOLVER<br>MathDesNorm1 d/GRea<br>q:Y=H+V(sin $\theta$ )T- $\frac{1}{2}$ GT<br>Y=0<br>H=0<br>V=0<br>$\theta=0$<br>T=0<br>V=25.5<br>$\theta=30$<br>T=2.72<br>G=9.81<br>Lower=-9×10 <sup>9.9</sup><br>MUL DELETE<br>SOLVE<br>MathDesNorm1 d/GRea<br>q:Y=H+V(sin $\theta$ )T- $\frac{1}{2}$ GT<br>H=1.609152<br>ft=0<br>gt=0<br>MathDesNorm1 Rea<br>unz. graf. :Y=<br>1=H+V(sin 30)x-[-]<br>2:<br>[-]<br>3:<br>[-]<br>4:<br>[-]<br>3:<br>[-]<br>4:<br>[-]<br>4:<br>[-]                                                                                                    |                                    |                          |           |                                   |
| F2: Algebriche<br>F3: Risolutore<br>SIMUL POLY SOLVER<br>MathDesNaml d/GRea<br>Eq: Y=H+V(sin $\theta$ ) T $-\frac{1}{2}$ GT<br>Y=0<br>H=0<br>V=0<br>$\theta=0$<br>T=0<br>RECALL DELETF<br>SOLVE<br>MathDesNaml d/GRea<br>Y=0<br>H=0<br>V=25.5<br>$\theta=30$<br>T=2.72<br>G=9.81<br>Lower=-9×10 <sup>9.9</sup><br>RECALL DELETF<br>SOLVE<br>MathDesNaml d/GRea<br>Eq: Y=H+V(sin $\theta$ ) T $-\frac{1}{2}$ GT<br>H=1.609152<br>Aft=0<br>RepEAT<br>MathDesNaml Rea<br>Funz. graf. :Y=                                                                                                    | Image: Second Price Price Pr                                                                                                    | Serez<br>71:Si                     | stomi                    | Line      | ari                               |
| F3:Risolutore<br>SIMUL POLY SOLVER<br>MathDesNerm1 d/SRea<br>Eq:Y=H+V(sin $\theta$ )T $-\frac{1}{2}$ GT<br>Y=0<br>H=0<br>V=0<br>$\theta=0$<br>T=0<br>RECALL DELETF<br>SOLVE<br>MathDesNerm1 d/SRea<br>Y=0<br>H=0<br>V=25.5<br>$\theta=30$<br>T=2.72<br>G=9.81<br>Lower=-9×10 <sup>99</sup><br>RECALL DELETF<br>SOLVE<br>MathDesNerm1 d/SRea<br>Eq:Y=H+V(sin $\theta$ )T $-\frac{1}{2}$ GT<br>H=1.609152<br>Aft=0<br>RepEAT<br>MathDesNerm1 Rea<br>Funz. graf. :Y=                                                                                                    | 3: Risolutore<br>MUL POLY SOLVER<br>Mul POLY SOLVER<br>Math Des Marm 1 d/c Real<br>q: Y=H+V (sin $\theta$ ) T $-\frac{1}{2}$ GT<br>Y=0<br>H=0<br>V=0<br>$\theta=0$<br>T=0<br>V=0<br>$\theta=0$<br>T=0<br>V=25.5<br>$\theta=30$<br>T=2.72<br>G=9.81<br>Lower = -9 × 10 9 9<br>Math Des Morm 1 d/c Real<br>q: Y=H+V (sin $\theta$ ) T $-\frac{1}{2}$ GT<br>H=1.609152<br>ft=0<br>gt=0<br>PEAT<br>Math Des Morm 1 Real<br>unz. graf. : Y=<br>1 H+V (sin 30) x-1 - 1<br>2: [-1]<br>3: [-1]<br>4: [-1]<br>5: [-1]                                                                                                    | -2:A1                              | gebri                    | che       | U=JA                              |
| SIMUL POLY SOLVER<br>Math Des Normal d/G Real<br>Eq: Y=H+V(sin $\theta$ ) T $-\frac{1}{2}$ GT<br>Y=0<br>H=0<br>V=0<br>$\theta=0$<br>T=0<br>RECALL DELETE<br>Math Des Normal d/G Real<br>Y=0<br>H=0<br>V=25.5<br>$\theta=30$<br>T=2.72<br>G=9.81<br>Lower = -9 × 10 9 9<br>RECALL DELETE<br>SOLVE<br>Math Des Normal d/G Real<br>Eq: Y=H+V(sin $\theta$ ) T $-\frac{1}{2}$ GT<br>H=1.609152<br>Aft=0<br>RepEAT<br>Math Des Normal Real<br>Funz. graf. : Y=                                                                                                    | MUL POLY SOLVER<br>Math Deg Normal (J/C) Real<br>$q: Y=H+V(sin \theta)T - \frac{1}{2}GT$<br>Y=0<br>H=0<br>V=0<br>$\theta=0$<br>T=0<br>T=0<br>F=0<br>Y=0<br>H=0<br>V=25.5<br>$\theta=30$<br>T=2.72<br>G=9.81<br>Lower = $-9 \times 10^{9.9}$<br>$Math Deg Normal (J/C) Real q: Y=H+V(sin \theta)T - \frac{1}{2}GTH=1.609152ft=0gt=0PEADMath Deg Normal Realunz. graf. : Y=1 = H+V(sin 30)x - I - 1ft=1ft=1ft=1ft=1ft=1ft=1ft=1ft=0ft=0ft=0ft=0ft=0ft=0ft=0ft=0ft=0ft=0ft=0ft=1ft=1ft=$                                                                                                    | -3:Ri                              | solut                    | ore       |                                   |
| MathDesNorm1 d/c Real<br>Eq:Y=H+V(sin $\theta$ )T $-\frac{1}{2}$ GT<br>Y=0<br>H=0<br>V=0<br>$\theta=0$<br>T=0<br>RECALL DELETF<br>MathDesNorm1 d/c Real<br>Y=0<br>H=0<br>V=25.5<br>$\theta=30$<br>T=2.72<br>G=9.81<br>Lower=-9×10 <sup>9.9</sup><br>RECALL DELETF<br>SOLVE<br>MathDesNorm1 d/c Real<br>Eq:Y=H+V(sin $\theta$ )T $-\frac{1}{2}$ GT<br>H=1.609152<br>Aft=0<br>RepEAT<br>MathDesNorm1 Real<br>Funz. graf. :Y=                                                                                                    | MathDesNorm1 d/c Real<br>q:Y=H+V(sin θ)T- $\frac{1}{2}$ GT<br>Y=0<br>H=0<br>V=0<br>$\theta=0$<br>T=0<br>V=0<br>f<br>MathDesNorm1 d/c Real<br>Y=0 ↑<br>H=0 ↑<br>H=0 ↑<br>V=25.5<br>$\theta=30$<br>T=2.72<br>G=9.81<br>Lower=-9×10 <sup>9</sup> 9<br>CALL DELETS SOLVE<br>MathDesNorm1 d/c Real<br>q:Y=H+V(sin θ)T- $\frac{1}{2}$ GT<br>H=1.609152<br>ft=0<br>gt=0<br>PEAT<br>MathDesNorm1 Real<br>unz. graf. :Y=<br>1=H+V(sin 30)x-t-1<br>2: [-]<br>3: [-]                                                                                                    | SIMUL PO                           | DLY SOLVER               | 3         |                                   |
| MathDesNerm1 d/c Real<br>$Fq:Y=H+V(sin \theta)T - \frac{1}{2}GT$ $Y=0$ $H=0$ $V=0$ $F=0$ $Y=0$ $Y=0$                                                                                                    | MathDesNorm1 d/c Real<br>q: Y=H+V (sin $\theta$ ) T $-\frac{1}{2}$ GT<br>Y=0<br>H=0<br>V=0<br>$\theta=0$<br>T=0<br>V=25.5<br>$\theta=30$<br>T=2.72<br>G=9.81<br>Lower = $-9 \times 10^{9.9}$<br>MathDesNorm1 d/c Real<br>q: Y=H+V (sin $\theta$ ) T $-\frac{1}{2}$ GT<br>H=1.609152<br>ft=0<br>gt=0<br>PEAT<br>MathDesNorm1 Real<br>unz. gr af. : Y=<br>1 H+V (sin 30) x - t - 1<br>2: t - 1                                                                                                    |                                    |                          |           |                                   |
| Eq: Y=H+V(sin $\theta$ ) T $-\frac{1}{2}$ GT<br>Y=0<br>H=0<br>V=0<br>$\theta=0$<br>T=0<br>RECALL DELETE<br>MathDesNorm1 d/cReal<br>Y=0<br>H=0<br>V=25.5<br>$\theta=30$<br>T=2.72<br>G=9.81<br>Lower=-9×10 <sup>9</sup> 9<br>RECALL DELETE<br>SOLVE<br>MathDesNorm1 d/cReal<br>Eq: Y=H+V(sin $\theta$ ) T $-\frac{1}{2}$ GT<br>H=1.609152<br>Aft=0<br>RepEAT<br>Keal<br>Funz. graf. :Y=                                                                                                    | $q: Y = H + V (sin \theta) T - \frac{1}{2} GT$ $Y = 0$ $H = 0$ $V = 0$ $\theta = 0$ $T = 0$ $V = 0$ $F = 0$ $V = 25 \cdot 5$ $\theta = 30$ $T = 2 \cdot 72$ $G = 9 \cdot 81$ $Lower = -9 \times 10^{9.9}$ $F = 1 \cdot 609152$ $f t = 0$ $PEAT$ $Math Des Normal Read unz. graf. : Y = 1$ $H + V (sin 30) x - I - 1$ $Sin H = 1 \cdot 1$                                                                                                    | Math De                            | Norm1 d/                 | c Real    | 1                                 |
| Y=0<br>H=0<br>V=0<br>$\theta=0$<br>T=0<br>XECALL DELETS<br>MathDesNorm1 d/cReal<br>Y=0<br>H=0<br>V=25.5<br>$\theta=30$<br>T=2.72<br>G=9.81<br>Lower=-9×10 <sup>9.9</sup><br>XECALL DELETS<br>SOLVE<br>MathDesNorm1 d/cReal<br>Eq:Y=H+V(sin $\theta$ )T $-\frac{1}{2}$ GT<br>H=1.609152<br>Aft=0<br>RepEAT<br>MathDesNorm1 Real<br>Funz. graf. :Y=                                                                                                    | Y=0<br>H=0<br>V=0<br>$\theta=0$<br>T=0<br>V=0<br>f=0<br>f=0<br>V=25.5<br>$\theta=30$<br>T=2.72<br>G=9.81<br>Lower=-9×10 <sup>99</sup><br>VELUDELET<br>MathDegNorm1 d/cReal<br>q:Y=H+V(sin $\theta$ )T- $\frac{1}{2}$ GT<br>H=1.609152<br>ft=0<br>gt=0<br>PEAT<br>MathDegNorm1 Real<br>unz. graf. :Y=<br>1=H+V(sin 30)x-[-1]<br>2: [-1]<br>3: [-1]<br>4: [-1]<br>5: [-1]                                                                                                    | Eq:Y=                              | H+V(s                    | in θ)'    | Γ- <u>+</u> G <b>™</b>            |
| H=0<br>V=0<br>$\Theta=0$<br>T=0<br>SOLVE<br>MathDesNorm1 d/cReal<br>V=25.5<br>$\Theta=30$<br>T=2.72<br>G=9.81<br>Lower=-9×10 <sup>9</sup> 9<br>SOLVE<br>MathDesNorm1 d/cReal<br>Eq:Y=H+V(sin $\Theta$ )T- $\frac{1}{2}$ GT<br>H=1.609152<br>Aft=0<br>Agt=0<br>SEPEAT<br>MathDesNorm1 Real<br>Funz. graf. :Y=                                                                                                    | H=0<br>V=0<br>$\theta=0$<br>T=0<br>SOLVE<br>MathDegNorm1 d/cReal<br>V=25.5<br>$\theta=30$<br>T=2.72<br>G=9.81<br>Lower=-9×1099<br>SOLVE<br>MathDegNorm1 d/cReal<br>q:Y=H+V(sin $\theta$ )T $-\frac{1}{2}$ GT<br>H=1.609152<br>ft=0<br>gt=0<br>PEAT<br>MathDegNorm1 Real<br>unz. graf. :Y=<br>1=H+V(sin 30)x-t-1<br>2:<br>()<br>3:<br>()                                                                                                    |                                    | V=0                      |           | Z                                 |
| $V=0$ $T=0$ $SOLVE$ MathDegNorm1 d/c Real $V=25.5$ $\theta=30$ $T=2.72$ $G=9.81$ $Lower=-9\times10^{9.9}$ $SOLVE$ MathDegNorm1 d/c Real $Cq:Y=H+V(sin \theta)T - \frac{1}{2}GT$ $H=1.609152$ $ft=0$ $RepEAT$ MathDegNorm1 Real Funz. graf. :Y=                                                                                                    | $V=0$ $\Theta=0$ $T=0$ SOLVE $Math Des Norm1 d/c Real Y=0 V=25.5 \Theta=30 T=2.72 G=9.81 Lower = -9 \times 10^{9.9} CALL DELETF SOLVE Math Des Norm1 d/c Real q: Y=H+V (sin \theta) T - \frac{1}{2} GT H=1.609152 ft=0 gt=0 PEAT Math Des Norm1 Real unz. graf. : Y=1 H+V (sin 30) x - t - 1 I = H+V (sin 30) x - t - 1$                                                                                                    |                                    | H=0                      |           |                                   |
| $\begin{array}{c} \theta = 0 \\ T = 0 \\ \hline \\ \textbf{SOLVE} \\ \hline \\ \textbf{SOLVE} \\ \hline \hline \\ \textbf{SOLVE} \\ \hline \hline \\ \textbf{SOLVE} \\ \hline \hline \\ \textbf{SOLVE} \\ \hline \hline \\ \textbf{SOLVE} \\ \hline \hline \\ \textbf{SOLVE} \\ \hline \hline \\ \textbf{SOLVE} \\ \hline \hline \\ \textbf{SOLVE} \\ \hline \hline \hline \\ \textbf{SOLVE} \\ \hline \hline \hline \\ \textbf{SOLVE} \\ \hline \hline \hline \\ \textbf{SOLVE} \\ \hline \hline \hline \hline \hline \\ \textbf{SOLVE} \\ \hline \hline \hline \hline \hline \hline \\ \textbf{SOLVE} \\ \hline \hline \hline \hline \hline \hline \hline \hline \hline \hline \hline \hline \hline \hline \hline \hline \hline \hline $ | $\begin{array}{c} \theta = 0 \\ T = 0 \\ \hline \\ \textbf{SOLVE} \end{array}$ $\begin{array}{c} \textbf{Math Des (Norm)}  (d/c) (Real) \\ \hline Y = 0 \\ \hline \\ \textbf{H = 0} \\ \hline \\ \textbf{V} = 25 \cdot 5 \\ \theta = 30 \\ T = 2 \cdot 72 \\ G = 9 \cdot 81 \\ \textbf{Lower} = -9 \times 10^{9.9} \\ \hline \\ \textbf{Math Des (Norm)}  (d/c) (Real) \\ \textbf{Q} = 1 \\ \textbf{V} = \textbf{H} + \textbf{V} (sin \ \theta) \textbf{T} - \frac{1}{2} \textbf{GT} \\ \textbf{H} = 1 \cdot 609152 \\ \textbf{f} t = 0 \\ \textbf{g} t = 0 \\ \end{array}$ $\begin{array}{c} \textbf{Math Des (Norm)} \\ \textbf{Real} \\ \textbf{unz} \cdot \textbf{graf} \cdot \textbf{Y} = 1 \\ \textbf{H} + \textbf{V} (sin \ 30) \textbf{x} - \textbf{I} - 1 \\ \textbf{2} \\ \textbf{I} = -1 \\ \textbf{I} \\ \textbf{H} = 1 \\ \textbf{I} \\ \textbf{I} = -1 \\ \textbf{I} \\ \textbf{I} \\ $ |                                    | V=0                      |           |                                   |
| ReckILD DELETE       SOLVE         MathDesNorm1 $d/c$ Real         Y=0       Y=0         H=0       Y=0         V=25.5 $\theta=30$ T=2.72       G=9.81         Lower=-9×10 <sup>99</sup> V         RecALL DELETE       SOLVE         MathDesNorm1 $d/c$ Real         Eq:Y=H+V(sin $\theta$ )T $-\frac{1}{2}$ GT         H=1.609152         Aft=0         RepEAT         KeathDesNorm1       Keal         Funz. graf. :Y=                                                                                                    | Imath Designminity       Imath Designminity         Math Designminity       Imath Designminity         V=25.5 $\theta=30$ T=2.72       G=9.81         Lower=-9x1099       Imath Designminity         Imath Designminity       Imath Designminity         Math Designminity       Imath Designminity         Imath Designminity       Imath Designminity         Imath Designminity       Imath Designminity                                                                                                    |                                    | θ=0<br>T=0               |           | 1                                 |
| $\begin{array}{c} \hline \textbf{MathDegNorm1} & \textbf{G/C} \ \textbf{Real} \\ \hline Y=0 & \uparrow \\ \hline H=0 & \\ \hline V=25.5 \\ \theta=30 & \\ T=2.72 & \\ G=9.81 & \\ Lower=-9\times 10^{9.9} & \downarrow \\ \hline \textbf{ReAll DegNorm1} & \textbf{G/C} \ \textbf{Real} \\ \hline \textbf{MathDegNorm1} & \textbf{G/C} \ \textbf{Real} \\ \hline \textbf{Eq: Y=H+V(sin } \theta) T - \frac{1}{2} \ \textbf{GT} \\ H=1.609152 & \\ Lft=0 & \\ Rgt=0 & \\ \hline \textbf{RepEAT} & \\ \hline \textbf{MathDegNorm1} & \hline \textbf{Real} \\ \hline \textbf{Funz. graf. : Y=} \end{array}$                                                                                                    | MathDesNorm1 $d/c$ Real         Y=0       Image: state state s                                                                                                    | RECALLIDE                          |                          |           | SOLVE                             |
| MathDesNorm1 $d/c$ Real         Y=0 $\uparrow$ H=0 $\lor$ V=25.5 $\theta$ =30         T=2.72       G=9.81         Lower=-9×1099 $\checkmark$ Reference       SOLVE         MathDesNorm1 $d/c$ Real         Eq:Y=H+V(sin $\theta$ )T- $\frac{1}{2}$ GT         H=1.609152         Aft=0         Reference         Lowern1         Keal         Funz.graf.:Y=                                                                                                    | MathDes/Norm1 $d/c$ [Real         Y=0 $\uparrow$ H=0 $\uparrow$ V=25.5 $\theta$ =30         T=2.72       G=9.81         Lower=-9×10 <sup>99</sup> $\downarrow$ MathDes/Norm1 $d/c$ [Real         q:Y=H+V(sin $\theta$ )T- $\frac{1}{2}$ GT         H=1.609152         ft=0         gt=0         PEAT         MathDes/Norm1         Real         unz.graf.:Y=         1=H+V(sin 30)x-[-]         2:         [-]         3:         [-]         4:         [-]                                                                                                    |                                    | 30                       |           |                                   |
| Y=0         H=0         V=25.5 $\theta$ =30         T=2.72         G=9.81         Lower=-9×1099         XEXUDELETS         SOLVE         MathDegNorm1         d/cReal         Eq:Y=H+V(sin $\theta$ )T- $\frac{1}{2}$ GT         H=1.609152         .ft=0         kgt=0         XEPEAT         Keal         Funz.graf.:Y=                                                                                                    | Y=0         H=0         V=25.5 $\theta=30$ T=2.72         G=9.81         Lower=-9×1099         WathDegNorm1 d/cReal         q:Y=H+V(sin $\theta$ )T $-\frac{1}{2}$ GT         H=1.609152         ft=0         gt=0         PEAT         MathDegNorm1 Real         unz.graf.:Y=         1=H+V(sin 30)x-[-]         2:         [-]         3:         [-]         3:         [-]         5:                                                                                                    | Math                               | Norm1 d/                 | clReal    | ;                                 |
| H=0<br>V=25.5<br>$\theta=30$<br>T=2.72<br>G=9.81<br>Lower=-9×10 <sup>9</sup> 9<br>XECALU DELETS<br>SOLVE<br>MathDegNorm1 d/cReal<br>Eq:Y=H+V(sin $\theta$ )T- $\frac{1}{2}$ GT<br>H=1.609152<br>Aft=0<br>Agt=0<br>XEPEAT<br>MathDegNorm1 Real<br>Funz. graf. :Y=                                                                                                    | $H=0$ $V=25.5$ $\theta=30$ $T=2.72$ $G=9.81$ Lower= $-9 \times 10^{9.9}$ Math/Deg/Norm1 (d/c/Rea)<br>q:Y=H+V(sin $\theta$ )T $-\frac{1}{2}$ GT<br>H=1.609152<br>ft=0<br>gt=0<br>PEAT<br>Math/Deg/Norm1 Real<br>unz. graf. :Y=<br>1=H+V(sin 30)x-[-]<br>2: [-]<br>3: [-]<br>4: [-]<br>5: [-]                                                                                                    |                                    | Y=0                      |           | 1                                 |
| $ \begin{array}{c}                                     $                                                                                                    | $v=25.5 \\ \theta=30 \\ T=2.72 \\ G=9.81 \\ Lower=-9\times 10^{9.9} \\ \hline CALL DELETS SOLVE \\ \hline Math Deg Norm1 d/c Real \\ q:Y=H+V(sin \theta)T-\frac{1}{2}GT \\ H=1.609152 \\ ft=0 \\ gt=0 \\ \hline PEAT \\ \hline Math Deg Norm1 Real \\ unz. graf. :Y= \\ 1 \\ H+V(sin 30)x-[-1] \\ \hline Call State State Sta$                                                                                                    |                                    | H=0                      | _         |                                   |
| $T=2.72 G=9.81 Lower=-9×1099 XEXUUDELETS SOLVE MathDegNorm1 d/cReal Eq:Y=H+V(sin \theta)T-\frac{1}{2}GTH=1.609152Aft=0RepEATKealFunz. graf. :Y=$                                                                                                    | $T=2.72 \\ G=9.81 \\ Lower=-9\times_{10}99 \\ Failed Constraints of the second state of the second state of the s$                                                                                                    |                                    | V=25.                    | G         |                                   |
| $ \begin{array}{c} \ddot{G} = \overline{9} \cdot 8\overline{1} \\ Lower = -9 \times 10^{99} \\ \hline \hline \\ \hline \\ \hline \\ \hline \\ \hline \\ \hline \\ \hline \\ \hline \\ \hline \\$                                                                                                    | $ \begin{array}{c} \dot{G} = \overline{9} \cdot 8\overline{1} \\ Lower = -9_{\times 10} 9 9 \\ \hline \\ \hline \\ \hline \\ \hline \\ \hline \\ \hline \\ \hline \\ \hline \\ \hline \\ \hline$                                                                                                    |                                    | T=2.7                    | 2         |                                   |
| Lower = $-9 \times 10^{9}$<br>RECALL DELETS SOLVE<br>MathDegNorm1 d/cReal<br>Eq:Y=H+V(sin $\theta$ )T $-\frac{1}{2}$ GT<br>H=1.609152<br>Aft=0<br>RepEAT<br>RepEAT<br>MathDegNorm1 Real<br>Funz. graf. :Y=                                                                                                    | Lower = $-9 \times 10^{9.9}$<br>MathDegNorm1 d/cReal<br>q:Y=H+V(sin $\theta$ )T $-\frac{1}{2}$ GT<br>H=1.609152<br>ft=0<br>gt=0<br>PEAT<br>MathDegNorm1 Real<br>unz. graf. :Y=<br>1=H+V(sin 30)x-[-1<br>2: [-1]<br>3: [-1]<br>4: [-1]<br>5: [-1]                                                                                                    | -                                  | G=9.8                    | 1         |                                   |
| Kathley Manage       SOLVE         Mathley Manage       Solve         Mathley Manage $d/c$ Real         Eq:Y=H+V(sin $\theta)T - \frac{1}{2}GT$ H=1.609152         Aft=0         Agt=0         REPEAT         Mathley Manage         Funz.graf.:Y=                                                                                                    | MathDegNorm1       G/c/Real         q:Y=H+V(sin $\theta$ )T $-\frac{1}{2}$ GT         H=1.609152         ft=0         gt=0         PEAT         MathDegNorm1       Real         unz.graf.:Y=         1=H+V(sin 30)x-[-1]         2:       [-1]         3:       [-1]         4:       [-1]                                                                                                    | Lowe                               | $r = -9 \times 10^{-10}$ | 099       |                                   |
| MathDegNorm1 d/cReal<br>Eq:Y=H+V(sin $\theta$ )T- $\frac{1}{2}$ GT<br>H=1.609152<br>ft=0<br>Agt=0<br>EPEAT<br>MathDegNorm1 Real<br>Funz. graf. :Y=                                                                                                    | $\begin{array}{c} \underline{\text{Math}Deg[Norm]} & \underline{d/c[Rea]} \\ q: Y=H+V(sin \ \theta) T - \frac{1}{2}GT \\ H=1.609152 \\ ft=0 \\ gt=0 \\ \hline \\ \hline \\ \hline \\ \hline \\ \hline \\ \hline \\ \hline \\ \hline \\ \hline \\ $                                                                                                    | RECALLUDE                          |                          |           | SOLVE                             |
| $\frac{\text{MathDeg[Norm]} \ [d/c][Real]}{Eq:Y=H+V(sin \ \theta)T-\frac{1}{2}GT}$ $H=1.609152$ $Aft=0$ $RepEAT$ RepEAT MathDeg[Norm] Real Funz.graf.:Y=                                                                                                    | $\frac{\text{Math}[\text{Deg}[\text{Norm1}] [d/c][\text{Real}]}{q:Y=H+V(\sin \theta)T-\frac{1}{2}GT}$ $H=1.609152$ $ft=0$ $gt=0$ $PEAT$ $\frac{\text{Math}[\text{Deg}[\text{Norm1}] \text{Real}}{unz. graf. :Y=1}$ $1=H+V(\sin 30)x-[-1]$ $2: [-1]$ $3: [-1]$ $4: [-1]$                                                                                                    |                                    |                          |           |                                   |
| Eq:Y=H+V(sin $\theta$ )T- $\frac{1}{2}$ GT<br>H=1.609152<br>Ift=0<br>Agt=0<br>EPEAT<br>EMathDesNorm1 Real<br>Funz. graf. :Y=                                                                                                    | q:Y=H+V(sin $\theta$ )T- $\frac{1}{2}$ GT<br>H=1.609152<br>ft=0<br>gt=0                                                                                                    | Math De                            | g Norm1  [d/             | cj[Real]  | 1                                 |
| H=1.609152 $ft=0$ $gt=0$ EPEAT MathDegNorm1 Real Funz. graf. :Y=                                                                                                    | H=1.609152<br>ft=0<br>gt=0<br>PEAT<br>MathDegNorm1 Real<br>unz. graf. :Y=<br>1 $H+V(sin 30)x-[-1]$<br>2: [-1]<br>3: [-1]<br>4: [-1]<br>5: [-1]                                                                                                    | $\mathbf{E}\mathbf{q}:\mathbf{Y}=$ | H+V(s                    | in θ)'    | Γ- <sup>⊥</sup> / <sub>2</sub> GT |
| Lft=0<br>Rgt=0<br>REPEAT<br>MathDesNorm1 Real<br>Funz. graf. :Y=                                                                                                    | ft=0gt=0 WathDesNorm1unz. graf. :Y=1=H+V(sin 30)x-[-]2: [-]3: [-]4: [-]5: [-]                                                                                                    | H=1                                | .6091                    | 52        | 4                                 |
| Rgt=0<br>REPEAT<br>MathDegNorm1 Real<br>Funz.graf.:Y=                                                                                                    | gt=0<br>[PEAT]<br>MathDegNorm1 Real<br>unz. graf. :Y=<br>1 = H+V(sin 30)x-[-1]<br>2: [-1]<br>3: [-1]<br>4: [-1]<br>5: [-1]                                                                                                    | ft=0                               |                          |           |                                   |
| EPEAT<br>MathDegNorm1 Real<br>Funz.graf.:Y=                                                                                                    | PEAT       Real         MathDesNorm1       Real         unz.graf.:Y=       1         1       H+V(sin 30)x-[-]         2:       [-]         3:       [-]         4:       [-]         5:       [-]                                                                                                    | lgt=0                              |                          |           |                                   |
| <u>HathDesNorm1</u><br>Real<br>Funz.graf.:Y=                                                                                                    | MathDegNorm1       Real         unz.graf.:Y=       1         1       H+V(sin 30)x-[-]         2:       [-]         3:       [-]         4:       [-]         5:       [-]                                                                                                    |                                    |                          |           |                                   |
| - MathDegNorm1 Real<br>Funz.graf.:Y=                                                                                                    | MathDegNorm1       Real         unz.graf.:Y=         1 = H+V(sin 30)x-[-]         2:       [-]         3:       [-]         4:       [-]         5:       [-]                                                                                                    | REPEAT                             |                          |           |                                   |
| MathDesNorm1 Real<br>Funz.graf.:Y=                                                                                                    | MathDegNorm1       Real         unz.graf.:Y=         1 H+V(sin 30)x-[-]         2:       [-]         3:       [-]         4:       [-]         5:       [-]                                                                                                    |                                    |                          |           |                                   |
| unz. graf. :Y=                                                                                                    | $\begin{array}{c c} \underline{\text{maxb}(\text{WegilVormin})} & \underline{\text{Keall}} \\ unz. graf. :Y= \\1 \\ \hline 1 \\ \hline 1 \\ 1 \\$                                                                                                    |                                    |                          | 0         |                                   |
| unz. grai. ·I-                                                                                                    | 1 = H + V(sin 30)x - [-] $2 : [-]$ $3 : [-]$ $4 : [-]$ $5 : [-]$                                                                                                    | Math De                            | gNorm1<br>graf           | : V=      |                                   |
| Id MITTATIC CON                                                                                                    | 1 = H + V(sin 30)x - [-] $2 : [-]$ $3 : [-]$ $4 : [-]$ $5 : [-]$                                                                                                    | unz.                               | grat                     |           | 13 13                             |
| $(1 \equiv H + V(sin 30)x - [-1])$                                                                                                    | 2: [—]<br>3: [—]<br>4: [—]                                                                                                    | (1 <b>=</b> H+                     | v(sin                    | 30) x     | -[-]                              |
| (2: [-]                                                                                                    |                                                                                                    | (2:                                |                          |           | []                                |
| (3: [-]                                                                                                    | 5: []                                                                                                    | (3:                                |                          |           | [-]                               |
|                                                                                                    |                                                                                                    | /5:                                |                          |           |                                   |
|                                                                                                    | LECT DELETE TYPE TOOL MODIFY DRAW                                                                                                    | SELECT DE                          | ETE TYPE                 | TOOL      | DIFY DRAW                         |
| SELECT (DELETE, TYPE, TOOL, MODIFY)(DRAW                                                                                                    |                                                                                                    |                                    |                          |           |                                   |
| SELECT   DELETE, TYPE, TOOL, MODIFY  DRAW                                                                                                    |                                                                                                    |                                    |                          |           |                                   |

- Con il tasto **F6** rappresentiamo la funzione che descrive **come varia la quota del disco** durante il suo moto in funzione del tempo.
- La figura che si ottiene può essere opportunamente zoomata utilizzando il tasto F2 (Zoom).

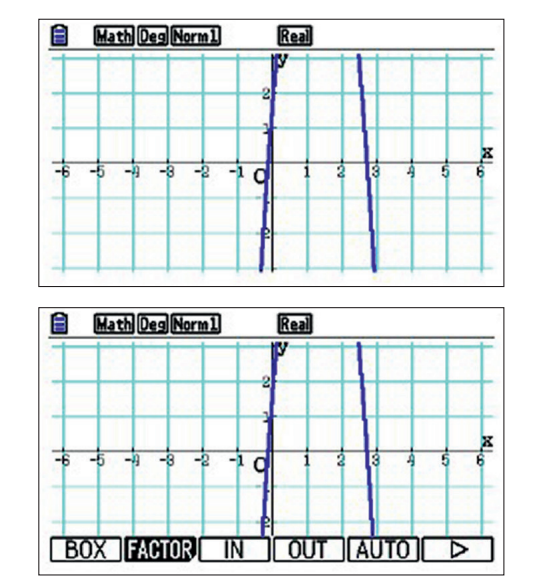

- Digitando nuovamente **F2**(FACTOR) possiamo stabilire di quanto ingrandire o ridurre l'immagine.
- La calcolatrice, di default, raddoppia (o dimezza) le dimensioni, ma possiamo modificare il fattore semplicemente digitando il nuovo valore che vogliamo immettere seguito dal tasto EXE.

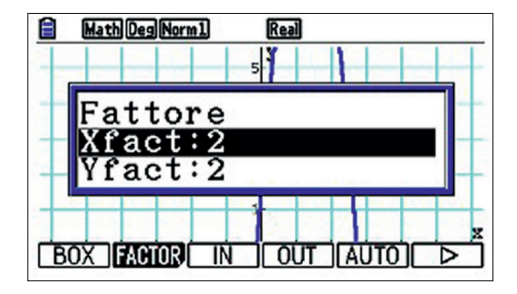

- Per esempio, inserire il valore 1.1 (sia per le *x* sia per le *y*) seguito da EXE, permetterà di modificare le dimensioni del 10%.
- A questo punto possiamo zoomare la figura o utilizzando i tasti F2 F3 (ZOOM IN) se vogliamo ingrandire, o F2 F4 (ZOOM OUT) se vogliamo rimpicciolire la figura.

Possiamo zoomare anche semplicemente utilizzando i tasti 🛨 per ingrandire e 🖃 per rimpicciolire).

• Zoomando opportunamente e spostandoci sul display con il cursore otterremo il grafico in figura.

- Utilizzando il comando G-Solve (tasto F5) è possibile determinare il valore massimo della curva selezionando MAX con F2.
- L'altezza massima raggiunta rispetto al suolo durante il volo è 9,89 m.
- Possiamo anche osservare che tale quota viene raggiunta dopo 1,30 s dal lancio.

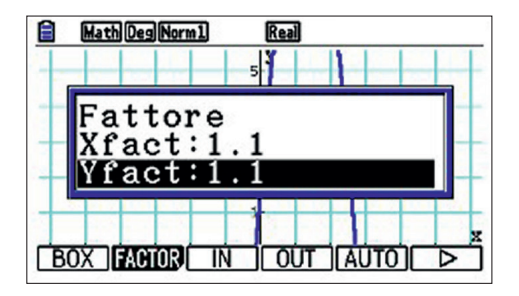

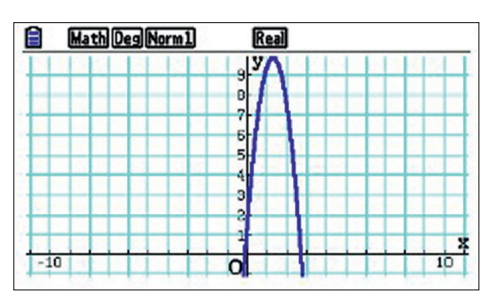

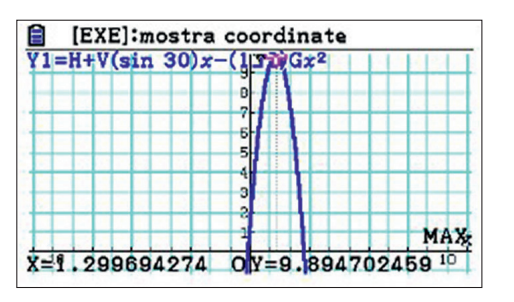

2 Con quale velocità l'atleta avrebbe dovuto lanciare il disco, sempre con un'inclinazione di 30°, per colpire un piccolo ostacolo posto a 4,50 m di altezza rispetto al punto di lancio e distante da lui orizzontalmente 11,6 m?

Riprendiamo le equazioni del moto parabolico lungo gli assi x e y.

$$\begin{cases} x = v_0 \cos \theta_0 \cdot t \\ y = y_0 + v_0 \sin \theta_0 \cdot t - \frac{1}{2}gt^2 \end{cases}$$

Ricaviamo il tempo dalla prima equazione (relativa al moto lungo l'asse *x*) ponendo *x* uguale alla distanza *d* percorsa

orizzontalmente (d = 11,6 m):  $t = \frac{d}{v_0 \cos \theta_0}$ . Sostituiamo nella seconda equazione relativa al moto lungo l'asse y:

$$y = y_0 + v_0 \sin \theta_0 \cdot \frac{d}{v_0 \cos \theta_0} - \frac{1}{2}g\left(\frac{d}{v_0 \cos \theta_0}\right)^2$$
$$y = y_0 + d \cdot \operatorname{tg} \theta_0 - \frac{1}{2}g\left(\frac{d}{v_0 \cos \theta_0}\right)^2$$

- Troviamo ora la velocità iniziale richiesta tramite il menu EQUAZIONI. Con il tasto **F3** selezioniamo poi il risolutore di equazioni.
- Troveremo ancora l'equazione scritta in precedenza. Prima di procedere cancelliamo la formula precedente digitando **F2** (DELETE) seguito da **F1**.

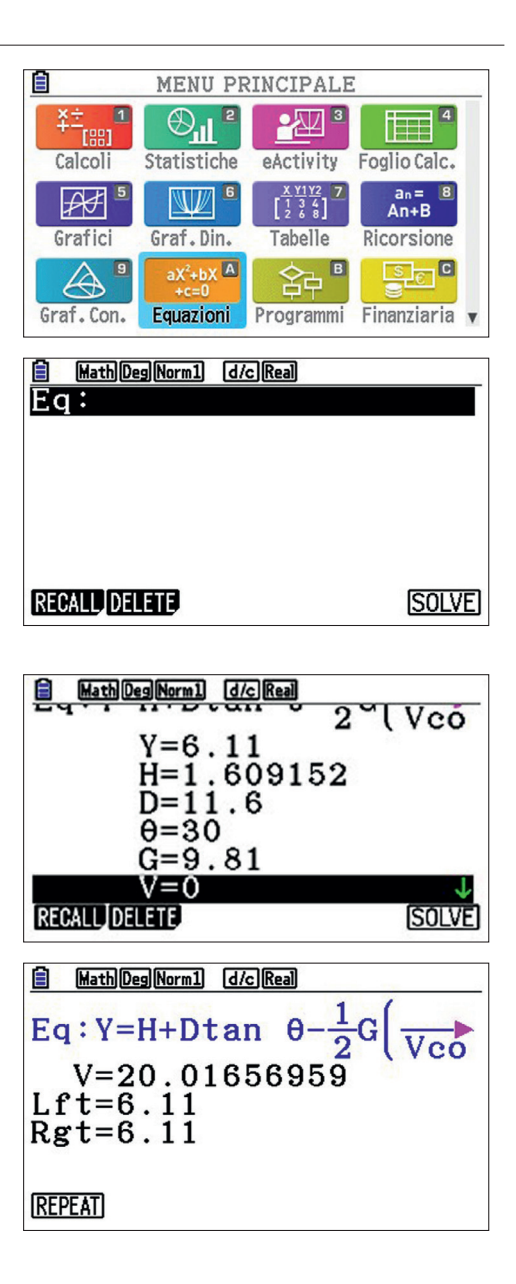

• Inseriamo l'equazione da risolvere:

$$y = y_0 + d \cdot \operatorname{tg} \theta_0 - \frac{1}{2} g \left( \frac{d}{v_0 \cos \theta_0} \right)^2$$

- Indichiamo con D la distanza percorsa orizzontalmente.
- Y è l'ordinata del punto in cui è collocato l'ostacolo da colpire ed è data dall'altezza di lancio sommata ai 4,50 m a cui è posto l'oggetto rispetto a questa (Y = 6.11 m).
- Collocandoci con il cursore sul valore V e tramite il comando SOLVE (tasto **F6**), ricaviamo il valore della velocità con cui viene lanciato il disco.
- L'atleta avrebbe dovuto lanciare il disco con una velocità pari a 20,0 m/s.

• Come verifica di quanto fatto utilizzando il menu GRAFICI possiamo rappresentare nel secondo slot la funzione:

$$y = -\frac{1}{2}g\left(\frac{x}{v_0\cos 30}\right)^2 + x \operatorname{tg} 30 + y_0$$

che descrive la traiettoria seguita dal disco.

La funzione rappresenta la traiettoria seguita dal disco. Quindi questa volta con *x* indichiamo proprio l'ascissa del punto.

• Prima di disegnare questa funzione dobbiamo deselezionare la curva Y1. Collochiamoci con il cursore sulla prima riga e digitiamo **F1** (SELECT). Vedremo il segno = deselezionato.

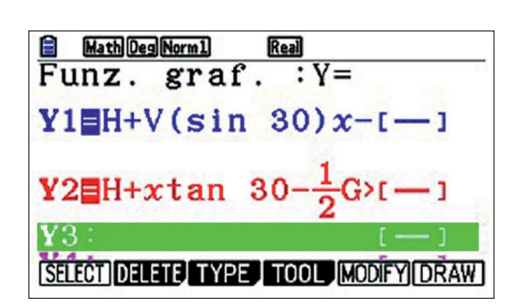

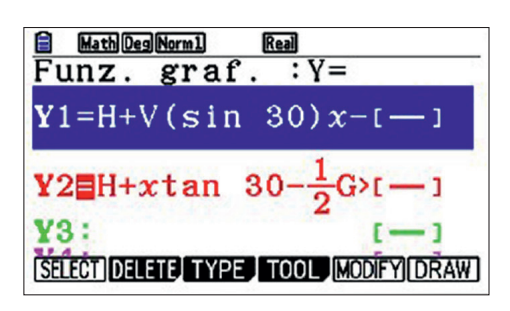

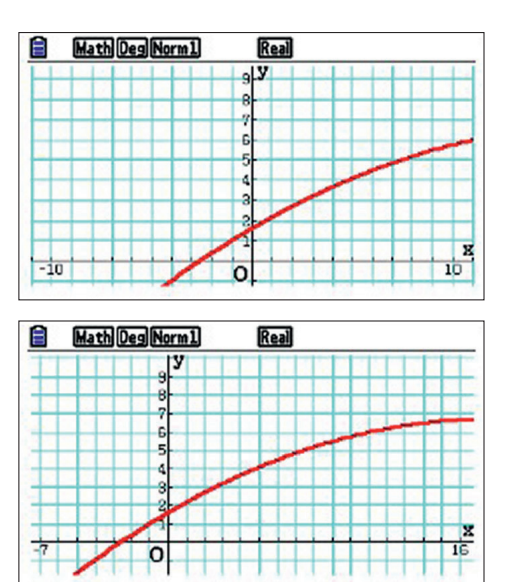

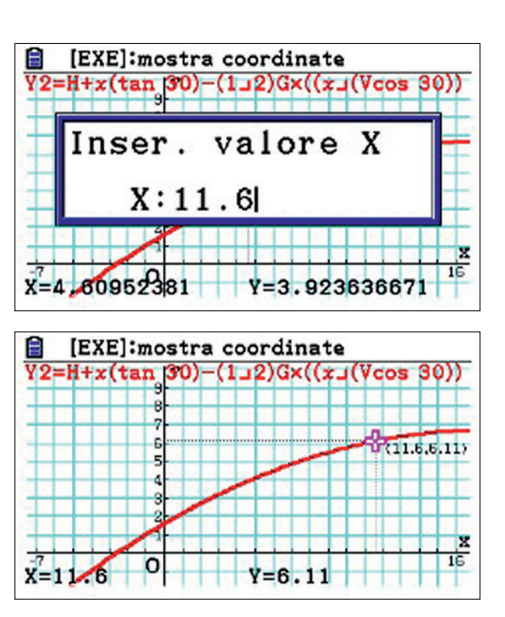

• Ora, digitando **F6** (DRAW) vedremo solo la curva Y2.

• Utilizziamo il comando TRACE (tasto **F1**). Digitiamo il valore 11.6 seguito da **EXE** così da verificare che il disco passa per il punto di coordinate (11.6 ; 6.11).